## **Creating an Iowa Ed Portal Account**

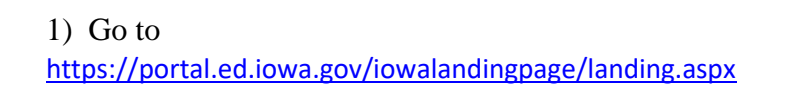

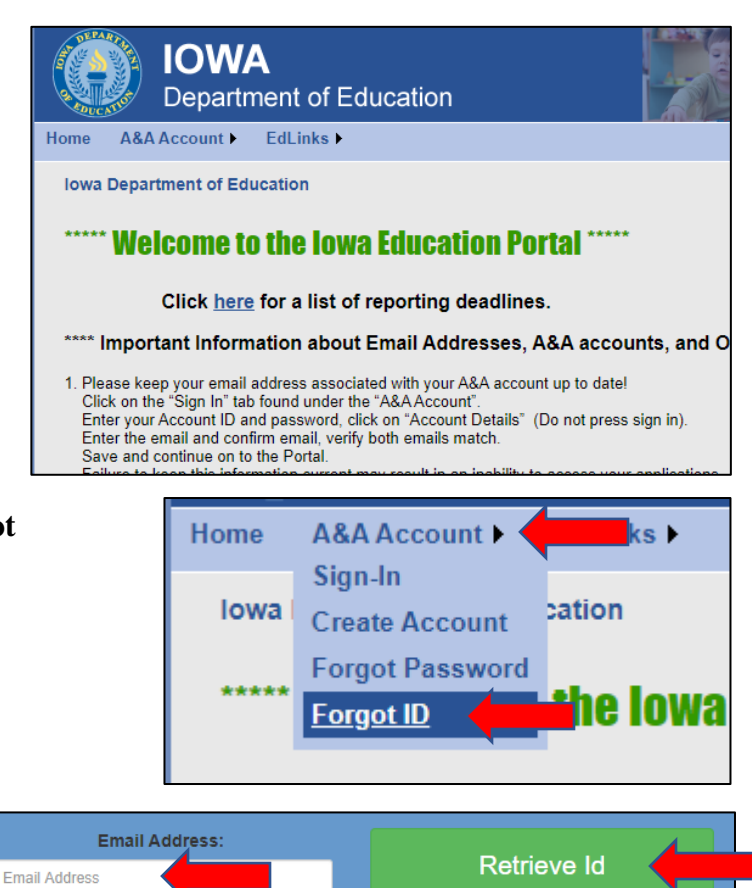

2) From the **A&A Account** drop-down menu, click **Forgot ID.** 

3) Enter your **Western Dubuque** email address. (<u>Never</u> use a personal email at the Department of Education site.)

## 4) Click Retrieve ID.

5) You will receive an email message in your district email account if you have an active account. If you <u>do not</u> have an account associated with that email, it will inform you that your email is not associated with an account at the Iowa Ed Portal.

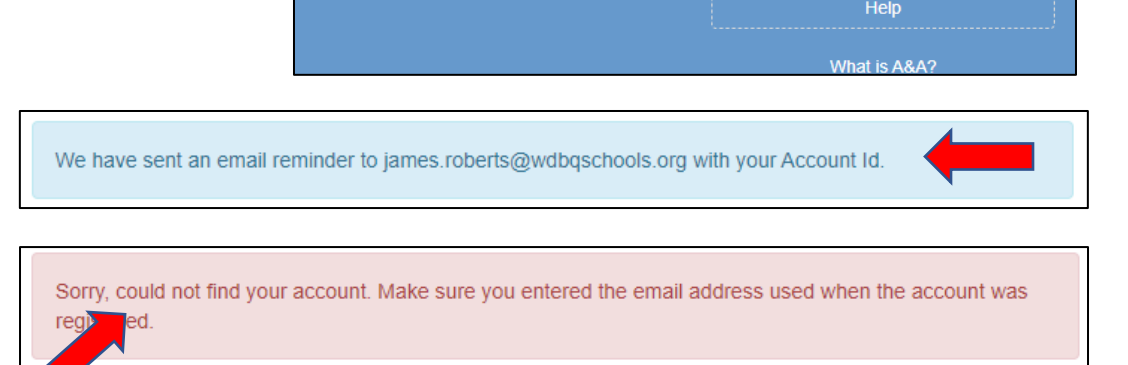

6) If you now know that you <u>do not</u> have an account associated with your district email, click **Create Account**.

(If you see the window that informs you that you have an email with the Iowa Ed Portal (above blue window), check your email for your Account Id. Then, if you don't remember it, go back to the Iowa Ed Portal home screen and select Forgot Password from the drop-down menu.)

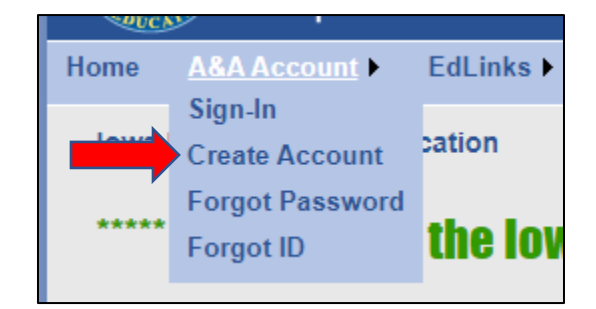

7) Enter your **First Name**.

8) Enter your Last Name.

9) Click Register.

10) Your Account Id should appear in the Account Id: text box. If not, it means that someone else in the state has the same name as you. If that is the case, you may need to add an initial after your First name in Step 7 (StanB for example).

Enter your **district Email**, **Confirm** it, then click **Save Account Details**.

**NOTE:** Jot this Username in a location you can easily find in the future.

11) Read the information that appears on the screen and then click OK.

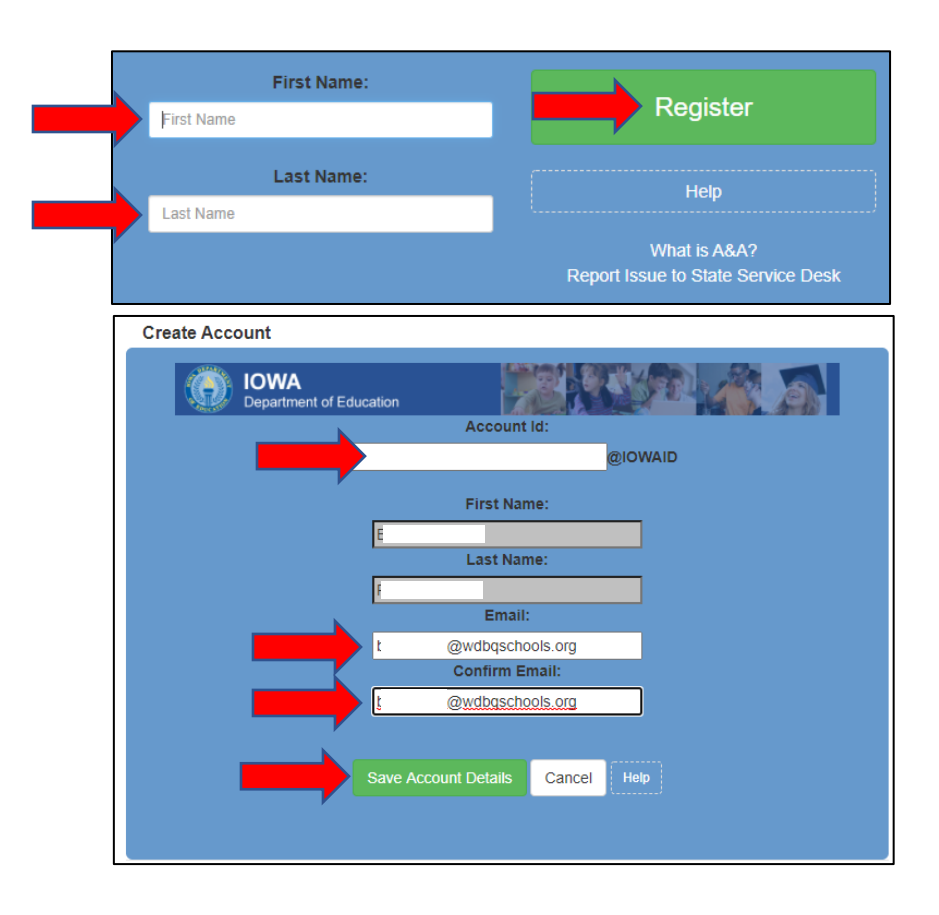

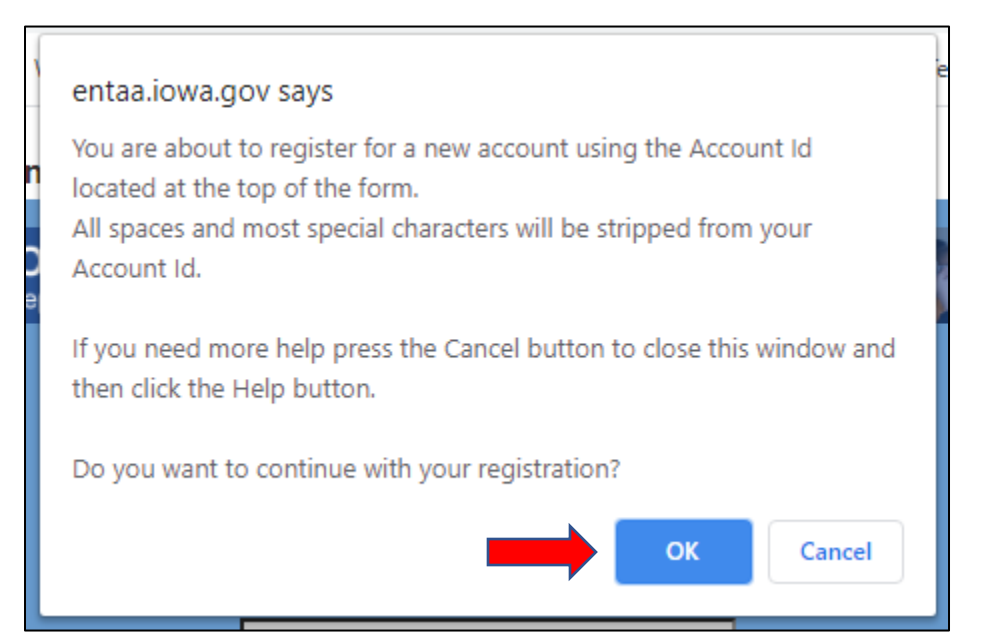

12) You must complete the registration process quickly. **A timed email has been sent to your district email account.** Read the email and **click on the required link** (it is a little more than halfway down the page). <u>The email</u> that is sent to you cannot be forwarded or sent to anyone else. Doing so will invalidate the account information and you will need to call the Iowa DE and have them unlock your account (that can be a very long process).

## **Registration Confirmation IOWA** Department of Education It will contain your Account id and instructions to complete your registration. The email that was just sent to you may show up in a matter of seconds or could take hours. Once sent, we have no way to track this email to determine if or when you have received it. If you do not receive an email within 48 hours you will not be able to complete the registration process and will need to re-register. Possible reasons you did not receive the email to confirm your account. 1. When registering, you may have entered an invalid email id in both of the email and confirm email text boxes. 2. The email may have gone to your spam, junk, or blocked email folders. 3. In rare occurrences email security products are not allowing this email to be received normally. Please note: If you do not complete the registration process defined in the confirmation email within 48 hours, you will be required to start the registration process over.

13) When you click the link in Step 12, you will be directed to the **Identity Baseline** window of the Portal. <u>Answer all questions</u>. Question 3 requires that you create your own question (with answers). You may want to jot your answers in a location you can locate later.

14) Once you have completed the Identity Baseline page, click **Save Identity Baseline.** 

Identity Baseline **DOE - Education** Identity Baseline for LIBBY.GANSEN@IOWAID On this page, you must create your identity baseline. This is a set of questions and answers you establish for your account. If you forget your password or lock your account for some reason, you can answer these questions to get access to your account. Question 1 -- Select Question --What is your dad's middle name Confirm (Create your own questions) Question 3: Answer 3 **Baseline Guidelines** 1. Choose questions and answers that you know well, but that others don't. Avoid special characters like commas or quotes that you may not enter the same way later.
 Keep your answers simple - for example, use "paperboy" instead of "The Des Moines Register paper 🚖 🔜 📄 🥥 ļ ١

15) You will be directed to a window that requires that you enter your new Iowa Ed Portal password. **Enter** your **new password** as well as **Confirm** your **new password**.

16) Click Save New Password.

**NOTE:** Jot this password in a location you can easily find in the future.

17) It is important that you login to your newly created account immediately (as per DE guidance). Use the username from Step 10 followed by @iowaid. For example, mine might be james.roberts@iowaid.

18) Enter the username you created in Step 15> enter your Password > click Sign in.

19) From the AdministrativeOrganization drop-down, select WesternDubuque Comm School. WAIT!

20) The **Organization Code** will automatically change to 6961...

## 21) DO NOT COMPLETE ANY OTHER INFORMATION ON THIS PAGE!!!

22) Click **Save** at the bottom of the page.

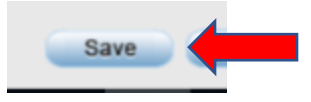

|                                                                                                    | ssword.                                                                                            |                                                                                       |                                                                       |
|----------------------------------------------------------------------------------------------------|----------------------------------------------------------------------------------------------------|---------------------------------------------------------------------------------------|-----------------------------------------------------------------------|
| D                                                                                                    | DE - E<br>Po                                                                                       | ducation<br>ortal                                                                     | on                                                                    |
|                                                                                                    | Password Change for I<br>Enter new<br>Confirm ne                                                   | LIBBY.GANSEN@IOWAID w password: show ew password: show                                |                                                                       |
| Save New Pass<br>Password Rules<br>Passwords must be: At leas<br>etc.). A mix of uppercase and                                                                                                  | sword C                                                                                            | ancel<br>rric). Include at least one special ct<br>t use pieces of your name or email | Help<br>aracter (e.g. 1, @, #, \$, ^, *,<br>address in your password. |
| You have successfully changed your pass                                                                                                    | word. To continue, you will need to log o                                                          | n with the new password.                                                              |                                                                       |
| Enter your Account lid<br>Account ID<br>Veccuri Id<br>Passwort<br>Passwort                                                                                                    | and Password and press sign in to co<br>Sign I<br>show Help<br>What is A&<br>Report issue to State | ntinue.<br>1 etails<br>A?<br>Service Deak                                             |                                                                       |
| Lisor Profile                                                                                                    |                                                                                                    |                                                                                       |                                                                       |
|                                                                                                    |                                                                                                    | L ant Name                                                                            |                                                                       |
| User Profile First Name I Email                                                                                                    |                                                                                                    | ç                                                                                     |                                                                       |
| User Profile First Name I Email Administrative Organiz Western Dubuque Com Check the box                                                                                                    | ools.org<br>ation*<br>m School ✓                                                                   | Crganization (<br>6961-0000 (W                                                        | ode<br>estern Dubuque Cc ∽]                                           |
| User Profile  First Name  I  Email  Administrative Organiz  Western Dubuque Com  Check the box  - if you could not find  if you would like you  Address                                         | ools.org<br>ation*<br>m School ✓<br>your administrative org<br>r selection for administ            | Crganization (<br>6961-0000 (W<br>anization<br>rative organization reviewe            | ode<br>estern Dubuque Cc ∨<br>d                                       |
| User Profile  First Name  I  Email I  Administrative Organiz  Western Dubuque Com Check the box - if you could not find - if you would like you STACP HER Address Street 1  Phone [Ex:xxx-xxxx] | ools.org<br>ation*<br>m School ✓<br>your administrative org<br>r selection for administrative      | Cast Name                                                                             | ode<br>estern Dubuque Cc √<br>d                                       |

23) You will have completed the registration process when you see the **User Confirmation** window.

24) Click Exit.

25) Congratulations! You are now an Iowa Ed Portal account user.

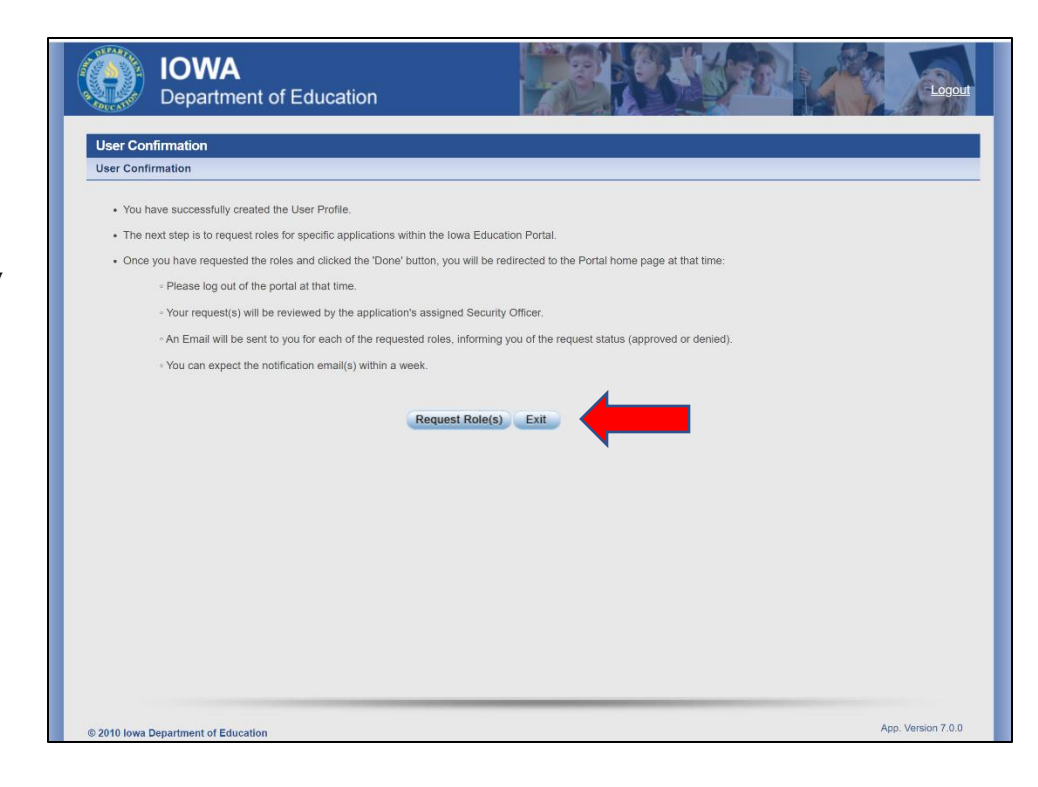